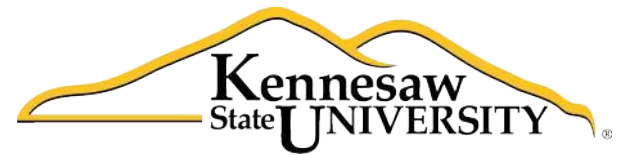

University Information Technology Services

# Microsoft Word 2010 Level 1

University Information Technology Services

Outreach, Training, Learning Technologies & Video Production

#### Copyright © 2010 KSU Department of University Information Technology Services

This document may be downloaded, printed, or copied for educational use without further permission of the University Information Technology Services Department (UITS), provided the content is not modified and this statement is not removed. Any use not stated above requires the written consent of the UITS Department. The distribution of a copy of this document via the Internet or other electronic medium without the written permission of the KSU-UITS Department is expressly prohibited.

#### Published by Kennesaw State University – UITS 2010

The publisher makes no warranties as to the accuracy of the material contained in this document and therefore is not responsible for any damages or liabilities incurred from its use.

Microsoft product screenshot(s) reprinted with permission from Microsoft Corporation.

Microsoft, Microsoft Office, and Microsoft PowerPoint are trademarks of the Microsoft Corporation.

| Tab | le | of | Contents |
|-----|----|----|----------|
|-----|----|----|----------|

| Introduction4                         |  |  |  |
|---------------------------------------|--|--|--|
| Learning Objectives4                  |  |  |  |
| The Office 2010 Interface5            |  |  |  |
| The File Tab5                         |  |  |  |
| The Ribbon6                           |  |  |  |
| The Quick Access Toolbar7             |  |  |  |
| Styles Gallery8                       |  |  |  |
| The Mini Toolbar8                     |  |  |  |
| The Office Window Frame8              |  |  |  |
| Creating a Document9                  |  |  |  |
| Setting Margins10                     |  |  |  |
| Setting the Default Font10            |  |  |  |
| Setting Default Paragraph Alignment10 |  |  |  |
| Setting Tabs10                        |  |  |  |
| Themes11                              |  |  |  |
| Entering Text                         |  |  |  |
| AutoCorrect Options12                 |  |  |  |
| Headers and Footers13                 |  |  |  |
| Editing a Document15                  |  |  |  |
| Formatting Text15                     |  |  |  |
| Character Formatting15                |  |  |  |
| Paragraph Formatting16                |  |  |  |
| Styles                                |  |  |  |
| Cut, Copy, and Paste Text17           |  |  |  |
| Move Text                             |  |  |  |
| Navigating the Document17             |  |  |  |
| Proofing a Document                   |  |  |  |
| Spell Check                           |  |  |  |
| Thesaurus19                           |  |  |  |
| Saving a Document19                   |  |  |  |
| Printing a Document                   |  |  |  |
| Using Help                            |  |  |  |
| Compatibility Mode                    |  |  |  |

# Introduction

This booklet is the companion document to the Word 2010 Level 1 workshop. It includes an introduction to the Microsoft Office 2010 interface, and covers the various aspects of creating, formatting, editing, saving, and printing a document in Word 2010.

### **Learning Objectives**

After completing the instructions in this booklet, you will be able to:

- Identify the components of the Office 2010 interface
- Set document margins
- Set paragraph alignment, indentation, and spacing
- Set tabs
- Add headers and footers to a document
- Apply a *Theme* to a document
- Format text
- Check the document for spelling and grammar

# The Office 2010 Interface

There were a number of prominent changes to the look and functionality of the Microsoft Office 2007 interface when compared to previous versions. The Office 2010 interface is very similar to the Office 2007 interface, with a few minor changes. The following describes the Office 2010 interface.

#### The File Tab

The *File Tab* (see *Figure 1*), located in the top left corner of the window, replaces the *Office Button* (see *Figure 2*) from Office 2007.

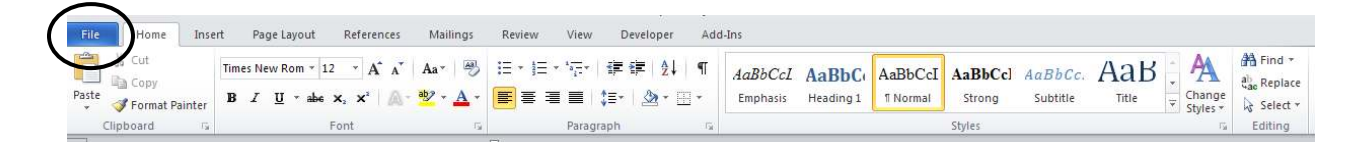

Figure 1 – The File Tab (Word 2010)

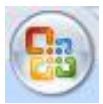

Figure 2 – The Office Button (Word 2007)

When you click the *File Tab*, your view will change to what is called Backstage (see *Figure 3*).

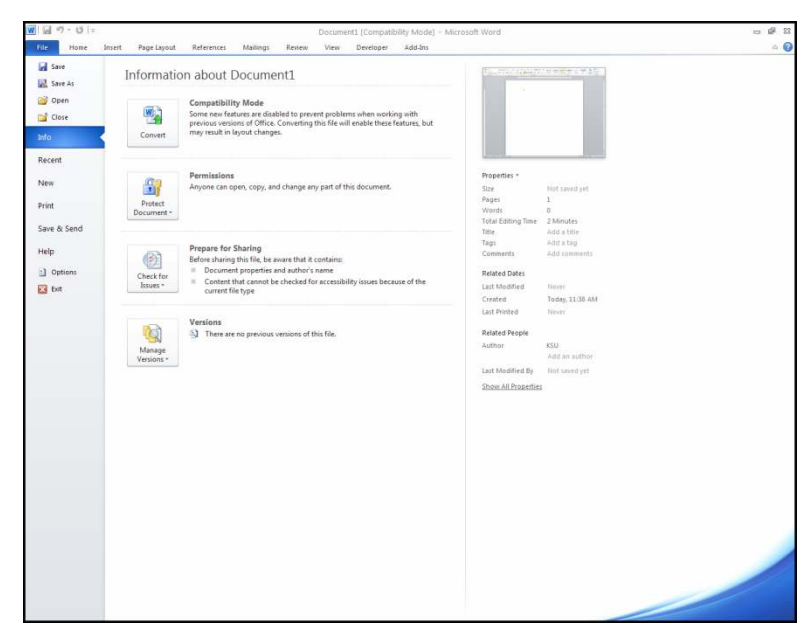

Figure 3 - Backstage

# Click here to download full PDF material